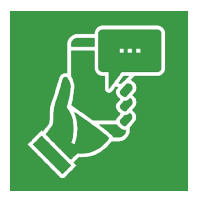

## **Enroll in Text Banking** Through the RCB Bank Mobile Banking app.

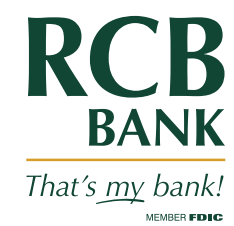

≡

Q Search

2 Deposit acc ou last acce

December 16

You have acc November 19

10m

11:58 AM

Update Text Banking Profile

Text Banking Instructions

Instructions

Log in to your mobile banking account. You can download the app at the App Store<sup>®</sup> and the Google Play Store™. Click the three horizontal lines in the top left Accounts corner of the screen to open the main menu. Transfers Bill Pay Mobile Deposit eDocuments Tagged Transactions In the main menu, click Text Banking under Messaging. 🕰 instaPay S Offers Text Banking Pictured above is the main menu on 2 Review the terms and conditions. Enter the *the App Store*<sup>®</sup> *version of the app.* The Google Play Store<sup>™</sup> version has mobile phone number and click Agree to complete enrollment. A text message will be a different appearance, but the menu sent to the phone number you listed. navigation is similar. 🖬 U.S. Cellular 🗢 Text Enrollment  $\equiv$ 3 In the Text Banking Menu, you can click Add Alert Add Alert to set up your preferred Add a new Text Alert transaction notifications. Manage Alerts Update or Delete a Text Alert Two-Way Text Banking Manage accounts for Two-Way Banking Update Profile

Find detailed instructions for all Text Banking functions under Instructions.

Get in touch. 855.226.5722 | RCBbank.com/TextBanking

73% 🗖

:

>

>

>

>

>